# Catalyst交換器中的模組的OIR

### 目錄

簡介 必要條件 需求 採用元件 相關產品 慣例 背景資訊 模組的線上插入和移除 線上插入和刪除檢查表 將模組移至同一交換機中的不同插槽 將模組移至其他交換機 清除與模組相關的配置 驗證 疑難排解 <u>模組狀態為次</u>要錯誤 模組狀態未知/斷電 模組狀態未知/PwrDeny 相關資訊

## <u>簡介</u>

模組化Cisco Catalyst交換機(例如6500、6000、5500、5000、4500和4000系列)支援所有模組 (電源、風扇托架、管理引擎模組和其他線路和服務模組)的線上插入和拆卸(OIR)或熱插拔。 您 可以新增、更換或刪除模組,而不中斷系統電源或導致其他軟體或介面關閉。

本檔案提供一些簡單的檢查,您可以在將模組移動到不同機箱或將新模組插入機箱時進行檢查。

### <u>必要條件</u>

### <u>需求</u>

本文件沒有特定需求。

#### <u>採用元件</u>

本檔案中的資訊是根據搭載Supervisor Engine 720且執行Cisco IOS<sup>®</sup>軟體版本12.2(18)SXD6的 Cisco Catalyst 6500系列交換器。

本文中的資訊是根據特定實驗室環境內的裝置所建立。如果您的網路正在作用,請確保您已瞭解任 何指令可能造成的影響。

#### <u>相關產品</u>

此組態也可以用於以下Cisco Catalyst交換器:

- Cisco Catalyst 6000系列
- Cisco Catalyst 5500系列
- Cisco Catalyst 5000系列
- Cisco Catalyst 4500系列
- Cisco Catalyst 4000系列

#### <u>慣例</u>

如需文件慣例的詳細資訊,請參閱思科技術提示慣例。

### <u>背景資訊</u>

OIR功能旨在幫助您在不影響系統運行的情況下更換故障部件。插入卡時,卡上電源可用,它會自 行初始化以開始工作。

在交換器開啟電源並操作期間,移除或插入模組時,交換器會執行下列操作:

- 確定模組是否有足夠的電源。
- 掃描背板以查詢配置更改。
- •初始化所有新插入的模組,記錄所有刪除的模組,並將其置於管理性關閉狀態。
- 將模組上以前配置的所有介面恢復為刪除時所在的狀態。所有新插入的介面都會處於管理性關 閉狀態,就像它們在引導時存在(但未配置)一樣。如果將類似的交換模組型別插入到插槽中 ,則埠會進行配置並變為聯機狀態,直到原始交換模組的埠計數為止。

**注意:**插入或刪除模組時,交換匯流排有時會停滯大約3秒。如果為快速收斂而設定了計時器,這可 能會中斷通訊協定中的鄰接關係,例如開放最短路徑優先(OSPF)、邊界閘道通訊協定(BGP)或多通 訊協定標籤交換(MPLS)標籤發佈通訊協定(LDP)。

**注意:**請勿一次移除或安裝多個模組。交換機只能使相同的更換模組聯機。如果更換模組與拆除的 模組不同,您必須對其進行配置,然後交換機才能使其聯機。

### 模組的線上插入和移除

#### 線上插入和刪除檢查表

本節提供在執行模組的聯機插入和刪除之前要檢查的專案清單:

- •驗證目的地交換器的Supervisor引擎是否支援此模組。
- •驗證目的地交換器上執行的OS(IOS或CatOS)版本是否支援此模組。
- •驗證是否可以將模組放入目標交換機的選定插槽中。

#### <u>將模組移至同一交換機中的不同插槽</u>

如果您計畫將刀片移至同一機箱中的不同插槽,您必須檢視當前管理引擎運行的Cisco IOS或 CatOS版本的發行說明,以檢查要移動的模組是否可以插入任何插槽,或者是否需要將該模組插入 某些特定插槽中。

例如,13插槽機箱中的模組WS-X6748-SFP(帶有運行Cisco IOS軟體版本12.2SX的管理引擎)僅 在插槽9至13中受支援,在其他插槽中不能通電。在Supervisor Engine 720、Supervisor Engine 32和Supervisor Engine 2上的<u>Cisco IOS版本12.2SX版本說明中可找到此資訊</u>。

#### 將模組移至其他交換機

如果計畫將模組移動到不同的機箱型號,請確保Supervisor引擎運行的Cisco IOS或CatOS版本以及 Supervisor本身支援插入模組。將模組移至其他機箱之前,必須檢查IOS或CatOS的發行說明。

移動模組之前,需要檢查以下事項:

- Supervisor是否運行CatOS或Cisco IOS?
- •驗證CatOS或Cisco IOS版本是否支援要插入的模組。
- 驗證Supervisor是否支援要插入的模組。
- •驗證是否只需將模組插入特定插槽中。

在此範例中,有兩個機箱:

• 6506機箱,具有:WS-X6K-SUP1A-2GE,在混合模式下運行6.4(19)+ MSFC 12.(11b)X6408A-GBIC

• 6509機箱,具有:WS-SUP32-GE-3B(在本地模式12.2(18)SXF7下運行)X6516A-GBIC 在本範例中,兩個GBIC模組都會被交換。這是組態的樣子:

6506 with Supervisor Engine 1 <= WS-X6516A-GIBIC 6509 with Supervisor Engine 32 <= WS-X6408A-GIBIC

首先,您需要檢查Supervisor Engine 32運行的Cisco IOS軟體版本12.2(18)SXF7的版本說明。您需 要檢查此IOS是否支援模組WS-X6408A-GBIC。

如<u>Supervisor Engine 720、Supervisor Engine 32和Supervisor Engine 2</u>上Cisco IOS版本12.2SX的版本說明中所示,Cisco IOS軟體版本12.2SX支援模組WS-X6408A-GBIC。

然後,您需要瞭解哪個管理引擎支援模組WS-X6408A-GBIC。如發行說明所示,只有Supervisor Engine 720、Supervisor Engine 32和Supervisor Engine 2支援此模組。

最後,您需要檢查每個Supervisor支援模組WS-X6408A-GBIC所需的最低IOS。

| 主管                | 最低IOS        |
|-------------------|--------------|
| 使用Supervisor引擎720 | 12.2(14)SX   |
| 使用Supervisor引擎32  | 12.2(18)SXF  |
| 使用Supervisor引擎2   | 12.2(17d)SXB |

注意:每個管理引擎都需要最低版本的IOS以支援模組。

然後,您需要檢查在混合模式下運行的Supervisor引擎1是否支援模組WS-X6516A-GBIC。由於 Supervisor運行CatOS,因此需要檢查<u>Catalyst 6000系列軟體6.x版的發行說明</u>。 如果您搜尋模組WS-X6516A-GBIC,您將看到「6.x版軟體不支援此模組的WS-X6516A-GBIC版本 。軟體版本7.5(1)支援WS-X6516A-GBIC版本。"

在這種情況下,Supervisor引擎1要支援模組WS-X6516A-GBIC,需要將Supervisor至少升級到 CatOS版本7.5(1)。

**注意:**如果嘗試軟體升級,則需要檢查DRAM記憶體要求。

清除與模組相關的配置

- <u>
   刪除模組之前</u>
- 卸下模組後

#### <u>刪除模組之前</u>

如果以物理方式移除模組且不再需要該配置,請在以物理方式移除模組之前從全域性配置模式應用 module clear-config命令。

注意:module clear-config命令目前僅適用於Cisco Catalyst 6500/6000系列交換器。

**注意:在**移除模組之前應用該命令時,該命令將正常工作。

以下是switch:指令使用範例

6509switch(config)#module ?
ContentServicesGateway
ContentSwitchingModule
clear-config
provision

fi完成以下步驟:
Configure a CSG module
Configure a CSM SLB module
To clear configuration when module is removed
Configure module provision status

- 1. 在全域性配置模式下應用module clear-config命令。 6509switch(config)#module clear-config
- 2. 應用命令並儲存配置後,檢查show run命令的輸出,檢視命令是否存在。

```
6509switch#show run
Building configuration...
Current configuration : 6786 bytes
!
version 12.2
service timestamps debug datetime
service timestamps log datetime
service password-encryption
service counters max age 10
!
!--- Output supressed. no spanning-tree optimize bpdu transmission module clear-config
fabric required
fabric switching-mode allow truncated
diagnostic bootup level com
!
!--- Output supressed. ! 6509switch#
```

 儲存更改後,從機箱中取出模組。從機箱中物理移除模組後,配置也將從show run命令輸出中 移除。注意:此CLI的副作用是將刪除與已移除模組相關的所有配置。此外,重新插入卡時 ,需要重新輸入所有已刪除的配置。一旦從配置中清除非當前模組的舊配置,也應刪除這些非 當前模組的SNMP MIB配置。

#### <u>卸下模組後</u>

從機箱中物理移除模組後,仍會顯示模組的配置。這實際上是由設計保留的,以便更容易更換。如 果插入相同型別的模組,它將使用已配置的模組配置。如果插槽中插入了另一種型別的模組,則會 清除模組配置。

如果在刪除模組之前未應用module clear-config命令,並且在刪除模組之後應用,則此命令僅在從 此位置向前新增模組時生效,因此它不會清除當前狀態。這表示在插入不同的模組模型之前,不存 在模組的配置將保持不變。插入不同的模組型號後,將從show run命令輸出中刪除該配置。

### 驗證

使用本節內容,確認您的組態是否正常運作。

<u>輸出直譯器工具</u>(僅供<u>已註冊</u>客戶使用)(OIT)支援某些**show**命令。使用OIT檢視**show**命令輸出的分析 。

• **show module** — 顯示模組狀態和資訊。在Mod Sub-Module欄位中,**show module**命令顯示 Supervisor引擎編號,但會附加上行鏈路子卡的模組型別和資訊。

### 疑難排解

使用本節內容,對新插入的模組進行疑難排解。

#### <u>模組狀態為次要錯誤</u>

將模組插入插槽後,該模組從**show module**命令輸出中顯示Minor Error狀態。這可能是由於模組故 障、插槽故障或模組安裝不當。

| Switch#show module |        |                                                |            |                                  |            |                            |           |  |  |
|--------------------|--------|------------------------------------------------|------------|----------------------------------|------------|----------------------------|-----------|--|--|
| Mod                | Ports  | Card Type                                      |            |                                  | Model      | Se                         | rial No.  |  |  |
| 3<br>5             | 8<br>2 | 8 port 1000mb GBIC En<br>Supervisor Engine 720 |            | WS-X6408A-GBIC<br>WS-SUP720-BASE |            | SAL090603RA<br>SAD09050DGP |           |  |  |
| 6                  | 48     | 48 port 10/100/1000ml                          | EtherModul | le                               | WS-X6148-G | E-TX SA                    | L0850708A |  |  |
| Mod                | MAC ad | ldresses                                       | Hw         | v Fw                             |            | Sw                         | Status    |  |  |
| 3                  | 0013.  | 1a43.29f0 to 0013.1a4                          | 13.29f7 3. | 1 5.4                            | L(2)       | 8.3(0.156)R                | .0 Ok     |  |  |
| 5                  | 0011.  | 92e7.82cc to 0011.92e                          | e7.82cf 3. | .2 8.1                           | .(3)       | 12.2(18)SXD                | 04 Ok     |  |  |
| 6                  | 0012.  | 80f8.5030 to 0012.80                           | E8.505f 6. | .1 7.2                           | 2(1)       | 8.3(0.156)R                | 0 Ok      |  |  |

Mod Online Diag Status

---- ------

- 3 Pass
- 5 Pass
- 6 Minor Error

執行以下步驟以恢復模組。在交換機處於生產狀態的情況下安排維護視窗,然後執行以下操作:

- 將診斷開啟至完整級別,這樣當交換機重新載入時,會顯示有關模組的詳細資訊。
   Switch(config)#diagnostic bootup level complete
   Switch# show diagnostic mode all
- 2. 發出hw-module module [module slot number] reset命令以重設特定模組。 Switch#hw-module module 4 reset Proceed with reload of module?[confirm] % reset issued for module 4 Switch# \*Jun 18 19:31:58: %C6KPWR-SP-4-DISABLED: power to module in slot 4 set off (Reset) \*Jun 18 19:32:43: %DIAG-SP-6-RUN\_COMPLETE: Module 4: Running Complete Diagnostics... \*Jun 18 19:33:01: %LINK-3-UPDOWN: Interface FastEthernet4/1, changed state to down \*Jun 18 19:33:01: %LINK-3-UPDOWN: Interface FastEthernet4/2, changed state to down \*Jun 18 19:33:01: %LINK-3-UPDOWN: Interface FastEthernet4/3, changed state to down \*Jun 18 19:33:01: %LINK-3-UPDOWN: Interface FastEthernet4/4, changed state to down \*Jun 18 19:33:01: %LINK-3-UPDOWN: Interface FastEthernet4/10, changed state to down !--- Output suppressed. \*Jun 18 19:33:01: %LINK-3-UPDOWN: Interface FastEthernet4/47, changed state to down \*Jun 18 19:33:01: %LINK-3-UPDOWN: Interface FastEthernet4/48, changed state to down \*Jun 18 19:33:00: %DIAG-SP-6-DIAG\_OK: Module 4: Passed Online Diagnostics \*Jun 18 19:33:02: %OIR-SP-6-INSCARD: Card inserted in slot 4, interfaces are now online Switch# 3. 輸入show environment命令以檢查有關模組的任何可能警報。輸入show diagnostic module
- [module slot number] 命令。如果在重置模組後仍收到錯誤,請完成以下步驟:重新拔插模組 。重新拔插模組。檢查show environment命令的輸出。輸入show diagnostic module [module slot number] 命令。如果完成這些步驟後模組仍出現輕微錯誤,請完成以下後續步驟:在另一 個插槽中嘗試該模組。檢查show environment命令的輸出。輸入show diagnostic module [module slot number] 命令。

#### <u>模組狀態未知/斷電</u>

插入模組後,此模組的狀態在show module命令輸出中顯示為Unknown。

此輸出將模組WS-X6748-GE-TX的狀態顯示為「未知」:

| Swit<br>Mod     | ch# <b>sh</b><br>Ports | <b>ow modul</b><br>Card Ty  | l <b>e</b><br>vpe       |                             |                                                       |                                    |     | Model                               |                              | Ser                  | ial No.                                  |
|-----------------|------------------------|-----------------------------|-------------------------|-----------------------------|-------------------------------------------------------|------------------------------------|-----|-------------------------------------|------------------------------|----------------------|------------------------------------------|
| <br>1<br>2<br>5 | <b>48</b><br>48<br>2   | CEF720<br>CEF720<br>Supervi | <b>48</b><br>48<br>Isor | <b>port</b><br>port<br>Engi | <b>10/100/1000m</b><br>10/100/1000m<br>ine 720 (Activ | <b>b Ethern</b><br>o Ethern<br>ve) | net | WS-X6748-<br>WS-X6748-<br>WS-SUP720 | <b>GE-TX</b><br>GE-TX<br>-3B | SAD(<br>SAD(<br>SAD( | 0 <b>9040FXH</b><br>09050BT8<br>090406AF |
| Mod             | MAC ac                 | ldresses                    | 5                       |                             |                                                       | Hw                                 | Fw  |                                     | Sw                           |                      | Status                                   |
| 1               | 0011                   | .bb2b.9t                    | <br>2c                  | to 00                       | )11.bb2b.9b5b                                         | 2.1                                | Un  | known                               | Unknown                      |                      | PwrDown                                  |
| 2               | 0011                   | .93d0.ac                    | b0                      | to 00                       | 011.93d0.acdf                                         | 2.1                                | 12  | .2(14r)S5                           | 12.2(18)                     | SXD3                 | Ok                                       |
| 5               | 0011                   | .21ba.b6                    | 5c8                     | to 00                       | 011.21ba.b6cb                                         | 4.1                                | 8.  | 1(3)                                | 12.2(18)                     | SXD3                 | Ok                                       |
| Mod             | Sub-Mo                 | odule                       |                         |                             | Model                                                 |                                    |     | Serial                              | Hw                           |                      | Status                                   |

| 1 | Centralized Forwarding Card | WS-F6700-CFC   | SAL09051F61 | 2.0 | PwrDown |
|---|-----------------------------|----------------|-------------|-----|---------|
| 2 | Centralized Forwarding Card | l WS-F6700-CFC | SAL09051F5F | 2.0 | Ok      |
| 5 | Policy Feature Card 3       | WS-F6K-PFC3B   | SAD090407MW | 1.1 | Ok      |
| 5 | MSFC3 Daughterboard         | WS-SUP720      | SAD090306XN | 2.2 | Ok      |
|   |                             |                |             |     |         |

Mod Online Diag Status

--- ------

#### 1 Unknown

2 Pass

5 Pass

Switch#

當模組在show module命令輸出中顯示為Unknown時,請確保選中以下項:

• Supervisor engine及其運行的軟體支援該模組。

• 模組的規格。確保模組可插入任何插槽或只能插入特定插槽。

**註**:對於這兩個選項,請檢查Supervisor引擎運行的軟體版本的發行說明。

#### <u>模組狀態未知/PwrDeny</u>

插入模組後,其狀態為PwrDeny。如果是這種情況,請檢查是否有足夠的電源來開啟顯示為 PwrDeny的模組。

此輸出顯示了狀態為未知/PwrDeny的兩個模組:

#### Switch#show module Mod Ports Card Type Model Serial No. \_\_\_ \_\_\_\_ \_\_\_\_\_ \_\_ 48 48 port 10/100 mb RJ45 1 WS-X6348-RJ-45 SAL062410XB 6 Firewall Module SAD0918068W 2 WS-SVC-FWM-1 3 6 Firewall Module WS-SVC-FWM-1 SAD090709TE WS-SUP720-BASE SAD090702NV 2 Supervisor Engine 720 (Active) 5 WS-SUP720-BASE SAD085105XN 6 2 Supervisor Engine 720 (Hot) 7 48 CEF720 48 port 1000mb SFP WS-X6748-SFP SAL09148J7G 8 Intrusion Detection System WS-SVC-IDSM-2 9 SAD09180065 Hw Fw Mod MAC addresses Sw Status 5.4(2) 8.3(0.110)TE Ok 1 0009.1279.5ef8 to 0009.1279.5f27 6.1 2 0013.c301.1a44 to 0013.c301.1a4b 3.0 7.2(1) 2.3(1) Ok 3 0003.e472.940c to 0003.e472.9413 3.0 7.2(1) 1.1(4) Ok 5 0011.92e7.8a60 to 0011.92e7.8a63 3.2 8.1(3) 12.2(17d)SXB Ok 6 0011.21ba.9c4c to 0011.21ba.9c4f 3.2 8.1(3) 12.2(17d)SXB Ok 1.4UnknownUnknownPwrDeny5.0UnknownUnknownPwrDeny 7 0013.7f97.d210 to 0013.7f97.d23f 1.4 Unknown 0013.8038.063c to 0013.8038.0643 9 Mod Sub-Module Serial Model Hw Status \_\_\_\_ \_\_\_\_\_ 1 Inline Power Module WS-F6K-PWR 1.0 Ok 5 Policy Feature Card 3 WS-F6K-PFC3A SAD0906076P 2.4 Ok 5 MSFC3 Daughterboard SAD0905052Z 2.4 Ok WS-SUP720 SAD08490B95 2.4 SAD0850062A 2.4 WS-F6K-PFC3A 6 Policy Feature Card 3 Ok WS-SUP720 6 MSFC3 Daughterboard Ok 7 Centralized Forwarding Card WS-F6700-CFC SAL090607GH 2.0 PwrDeny

Mod Online Diag Status

--- -----

1 Pass

- 3 Pass
- 5 Pass
- 6 Pass
- 7 Unknown
- 9 Unknown

如果您已檢查電源提供的電源是否足以開啟所有模組,請輸入power enable module *[module slot number]* 命令為顯示為PwrDeny的模組啟用電源:

Switch(config) **#power enable module 4** 

如果您仍然無法確定問題,或者文檔中沒有錯誤資訊,請聯絡<u>思科技術支援上</u>報中心。

### 相關資訊

- 路由器中的線上插入和移除(OIR)支援
- •<u>交換器產品支援</u>
- LAN 交換技術支援
- 技術支援與文件 Cisco Systems